How to format Removable storage:

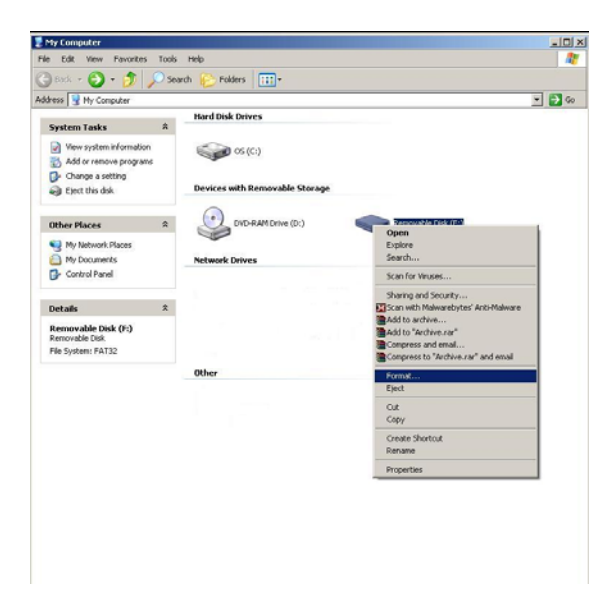

Open My Computer Icon and right click on the removable disk and choose format

NOTE: Leave Capacity as stated, leave File System as FAT32, leave Allocation Size as Default and leave Volume label Blank. Leave all Format options Unchecked.

| le system<br>AT32<br>location unit size<br>sefault allocation size<br>shume [abel<br>Format gptions<br>Quick Format                                                                                                    | le system                                                                                             |      |
|----------------------------------------------------------------------------------------------------|----------------------------------------------------------------------------------------------------|------|
| AT32  Iocation unit size Iocation size Iocation size Iocation size Iocation size Iocation size Iocation size Iocations Iocations Iocatio | 1000 C C C C C C C C C C C C C C C C C C                                                              |      |
| location unit size Pefault allocation size Pormat gotions Quick Format                                                                                                    | AT32                                                                                                  | •    |
| efault allocation size            Imme (abe)           Format gptions           Quick Format                                                                                                    | llocation unit size                                                                                   |      |
| Format gptions                                                                                                    | Default allocation size                                                                               | -    |
| Format options                                                                                                    | olume label                                                                                           |      |
| Enable Compression<br>☐ Create an MS-DOS startup disk                                                                                                    | Format options           Quick Format           Enable Compression           Create an MS-DOS startup | disk |

lick on Start

| Format F | temovable Disk (F:)                                                                                | ×               |
|----------|----------------------------------------------------------------------------------------------------|-----------------|
|          | WARNING: Formatting will erase ALL data on th<br>To format the disk, click OK. To quit, click CANC | is disk.<br>EL. |
|          | OK Cancel                                                                                          |                 |

Click on OK (Make sure you have saved all your data before doing this)

| Cagacity:                     |    |
|-------------------------------|----|
|                               |    |
| 3.68 GB                       | ¥. |
| <u>Fi</u> le system           |    |
| FAT32                         | -  |
| Allocation unit size          |    |
| Default allocation size       | -  |
| Volume label                  |    |
|                               |    |
| Format options                |    |
| Cuick Format                  |    |
| Enable Compression            |    |
| Create an MS-DOS startup disk |    |
|                               |    |
|                               |    |

You will see a progress bar moving across the screen from left to right

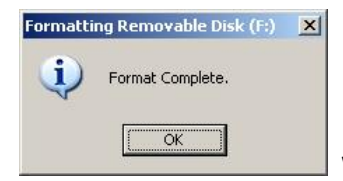

When done, click on OK and Remove the device from the computer.

## In order to remove a device with removable storage from the USB port,

| S 🔊 💽 53° | 4:31 PM |
|-----------|---------|
|           | Monday  |

<sup>-</sup> Single click on the icon as shown and choose remove

the drive number needed. You will then see the following:

|                                                   | 2. 20 500 | 4.00 054 |
|---------------------------------------------------|-----------|----------|
| Safely remove USB Mass Storage Device - Drive(F:) |           | 4:55 PM  |
|                                                   |           | Monday   |

Click on "Safely remove USB Mass Storage Device – Drive (drive letter). When done, you will see the following.

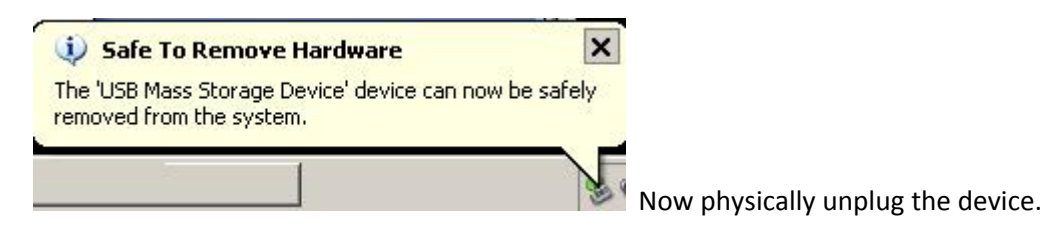